## **Setting up Mobile Devices**

## iPhone

Your licence URL will look like this: <u>https://c3.timesmart.co.nz/kaireka</u>

Type the URL into the browser on your phone. (You may get away with starting at c3...) Browser may be Safari, Google or Mozilla Fire fox

When you have been successful the screen below will be displayed.

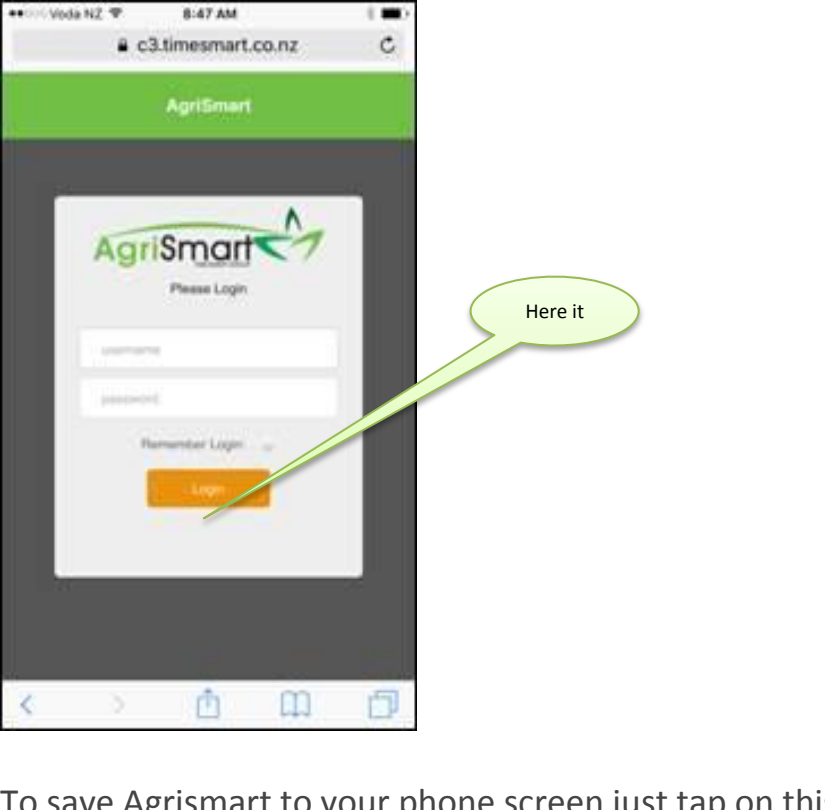

To save Agrismart to your phone screen just tap on this icon...

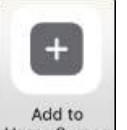

Then tap on this icon... Home Screen ... which will produce the screen below where you can then name your icon before tapping "Add"

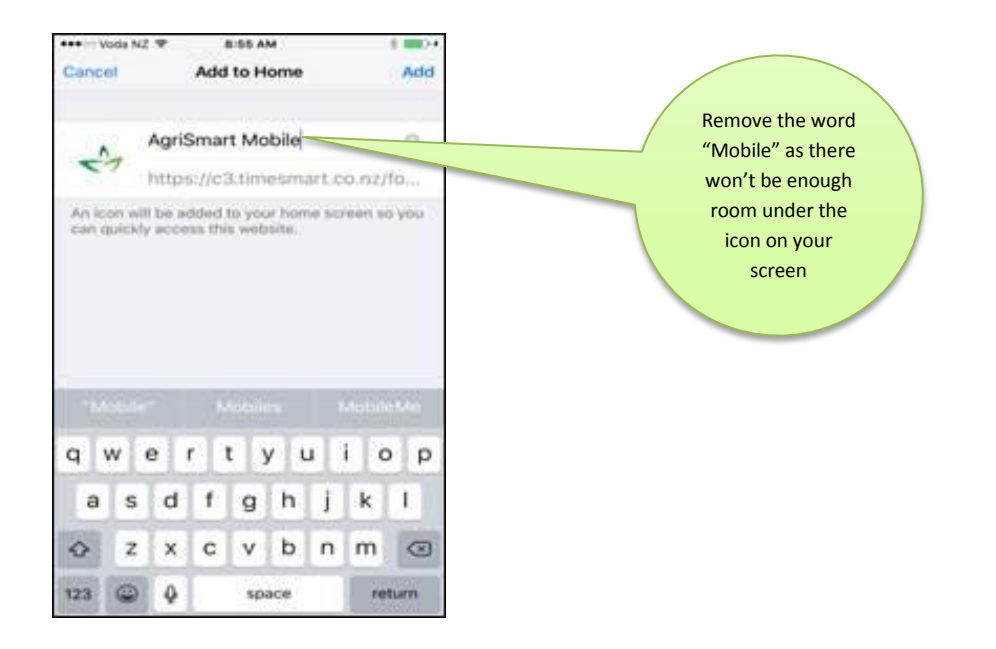

On your phone screen you will now have the icon below which gives instant access to the Timesheet area in AgriSmart

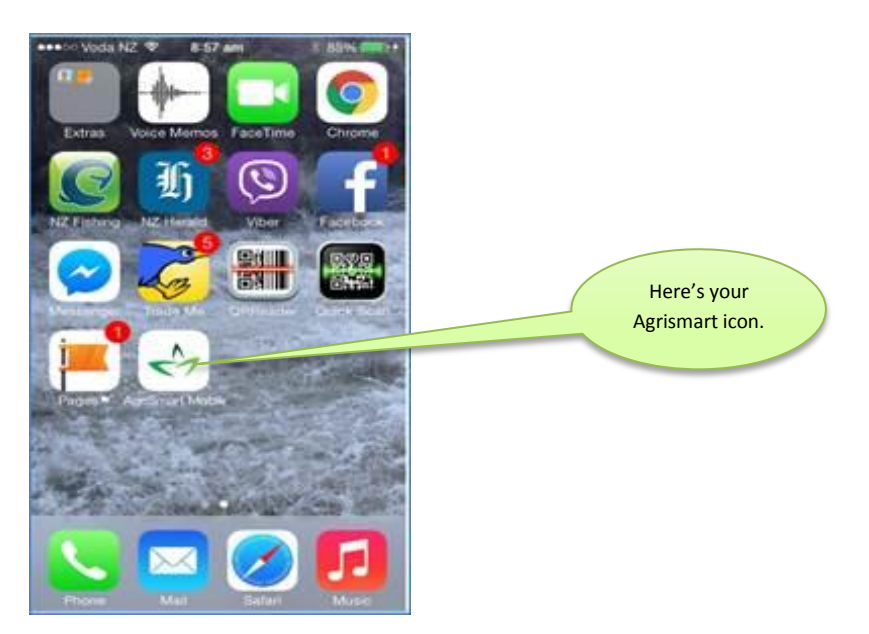

## <u>Android</u>

To add an Agrismart icon to the phone screen of your Android device firstly open up Google Chrome or any other browser and type in your licence URL....again you may get away with starting with c3...

## https://c3.timesmart.co.nz/kaireka

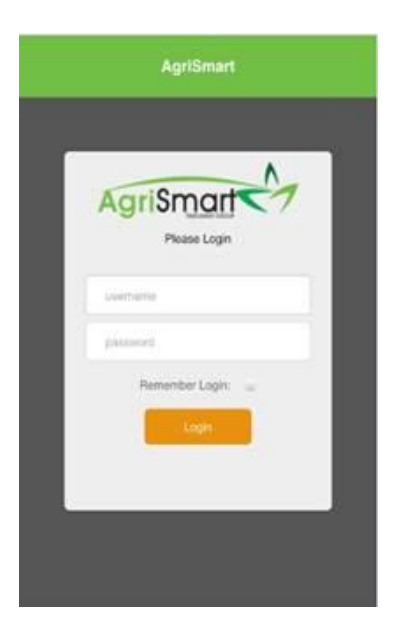

Then tap on the little button on the bottom left of your screen which will bring up the following options.

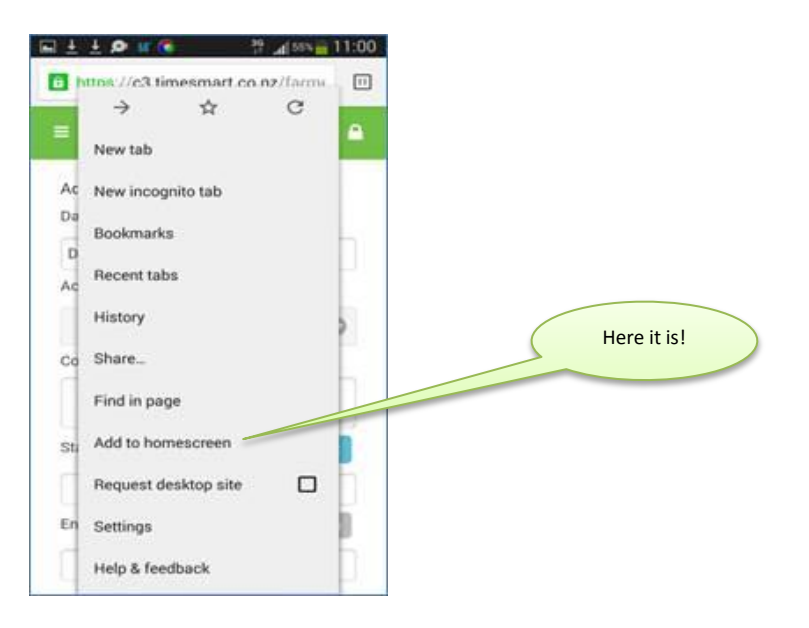

Then simply tap "Add to Home Screen" which will bring up the next option. Name your icon how you like or simply remove the word Mobile.

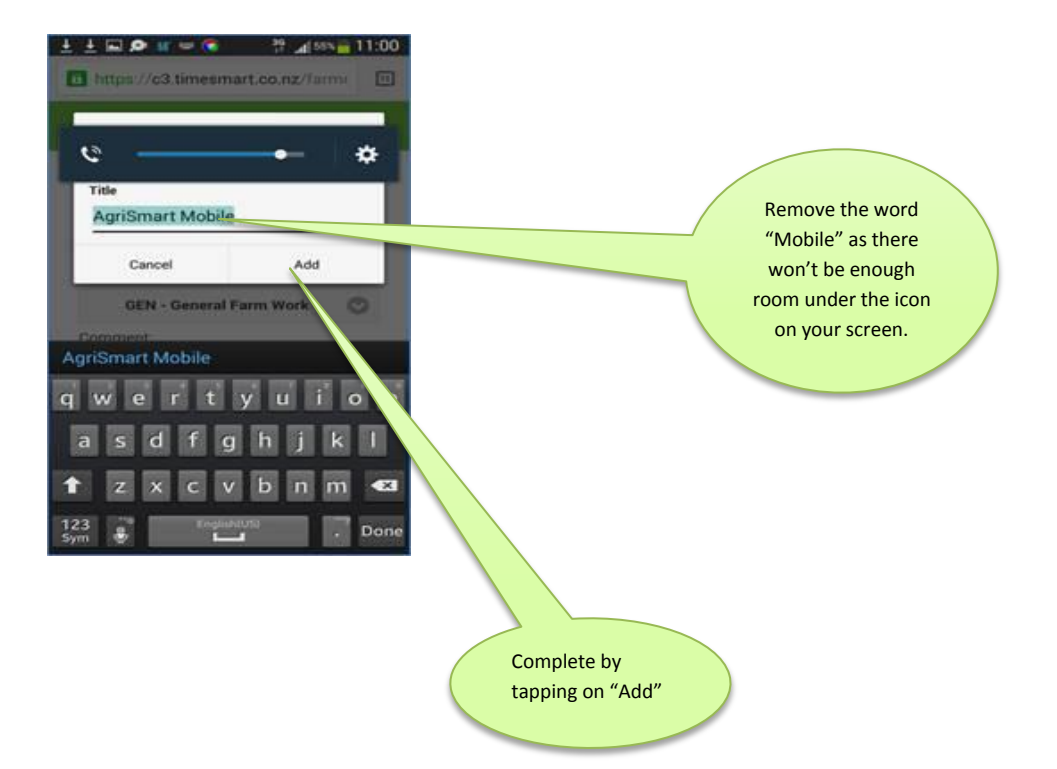